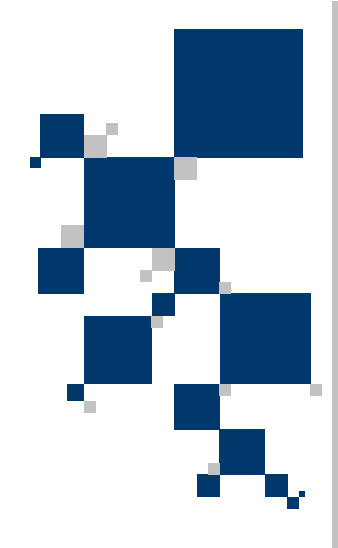

# INSTRUKCJA UŻYTKOWNIKA

# Modem G.shdsl+ z interfejsem G.703 (E1) TAHOE 671

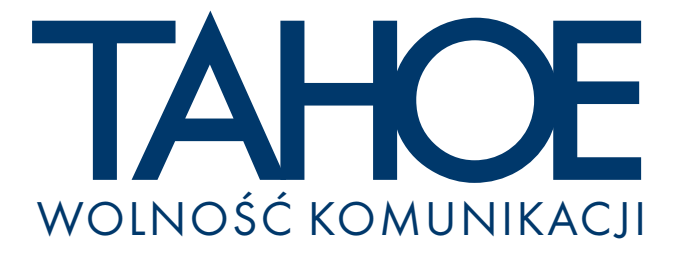

# SPIS TREŚCI

| 1. Wprowadzenie                                              | 1  |
|--------------------------------------------------------------|----|
| 2. Interfejsy                                                | 2  |
| 3. Konfiguracja i zarządzanie                                | 4  |
| 3.1. Konfiguracja przy użyciu klawiaturki i wyświetlacza LCD | 4  |
| 3.2. Konfiguracja przez konsolę szeregową                    | 10 |
| 4. Dane techniczne                                           | 13 |
| 5. Deklaracja zgodności                                      | 14 |

### Tahoe<sup>®</sup> 671 (modem G.shdsl+ / G.703)

Instrukcja użytkownika http://www.tahoe.pl/ Oprogramowanie systemowe wersja 1.2.5

©2003 Tahoe<sup>®</sup>. Wszelkie prawa zastrzeżone. Występujące w niniejszym dokumencie znaki towarowe innych firm służą jedynie wyjaśnieniu właściwości produktu. Firma Tahoe<sup>®</sup> nie bierze odpowiedzialności za ewentualne występujące w niniejszym dokumencie braki lub nieścisłości. 1. Wprowadzenie

Modem Tahoe<sup>®</sup> 671, dzięki wykorzystaniu nowoczesnej technologii **G.shdsl+** pozwala na transmisję danych po liniach dzierżawionych na większe odległości niż dotychczasowe modemy HDSL. Dodatkowo modem może używać modulacji TCPAM-32, bardziej efektywnej i zapewniającej jeszcze większe osiągi, niż TCPAM-16 proponowana przez standard G.shdsl. Oprócz tego może pracować także z mniej wydajnymi modulacjami zapewniając w ten sposób kompatybilność z urządzeniami innych producentów

Modem umożliwia transmisję danych z prędkością od 128 do 2048 kb/s po jednej parze przewodów.

Posiada interfejs G.703 mogący pracować w trybie nieramkowanym i ramkowanym (G.704). W przypadku trybu ramkowanego modem może przesyłać tylko wybrane szczeliny czasowe, jeśli długa linia dzierżawiona nie pozwala na przesłanie pełnych 2048 kb/s.

Może być zarządzany przy użyciu wbudowanego, czytelnego wyświetlacza LCD i klawiaturki albo przez konsolę szeregową i dostępne przez nią wygodne menu.

Oprogramowanie systemowe pozwala ustawić przepustowość ze skokiem 64 kb/s, wybrać rodzaj modulacji i język komunikatów, zmierzyć tłumienie linii dzierżawionej i odstęp sygnał-szum, a także pozwala zarządzać zdalnym modemem poprzez linię dzierżawioną (w kanale pomocniczym - bez naruszania głównej transmisji).

# 2. Interfejsy

Na tylnej ściance modemu znajdują się następujące złącza:

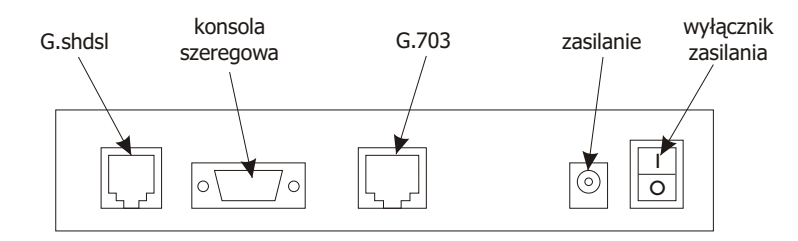

#### 2.1. G.shdsl

Jest to 6-pinowe złącze RJ-11, do którego należy podłączyć linię dzierżawioną. Linię należy doprowadzić do dwóch środkowych pinów (3 i 4). Polaryzacja jest nieistotna.

| Pin | Funkcja |
|-----|---------|
| 1   | -       |
| 2   | -       |
| 3   | linia   |
| 4   | linia   |
| 5   | -       |
| 6   | -       |

#### 2.2. Konsola szeregowa

Konsola szeregowa RS-232 służy do zarządzania modemem. Jest wyprowadzona w postaci złącza DB9/M pracującego jako DTE. Oznacza to, że w celu podłączenia modemu do PC należy użyć kabla null-modem.

Poniższa tabela zawiera opis wyprowadzeń typowego portu RS-232. Do prawidłowej pracy wystarczą 3 połączenia zaznaczone wytłuszczonym drukiem.

| Pin | Nazwa | Opis                                                |
|-----|-------|-----------------------------------------------------|
| 1   | DCD   | sygnalizacja gotowości do transmisji                |
| 2   | RXD   | dane odbierane przez modem z PC                     |
| 3   | TXD   | dane wysyłane z modemu do PC                        |
| 4   | DTR   | sygnalizacja włączenia PC                           |
| 5   | GND   | masa                                                |
| 6   | DSR   | sygnalizacja włączenia modemu                       |
| 7   | RTS   | komunikowany przez PC zamiar wysłania danych        |
| 8   | CTS   | wysyłane przez modem zezwolenie na wysyłanie danych |
| 9   | RI    | informacja o nadchodzącym połączeniu                |

2.1

Modem nie używa kontroli przepływu. Przepustowość portu można wybrać przy użyciu klawiaturki i LCD. Standardowo jest to 9600 bitów/s.

2.3

#### 2.3. G.703

Interfejs G.703 jest wyprowadzony w postaci 8-pinowego złącza RJ-45. Ponieważ standard G.703 nie definiuje jednoznacznie wyprowadzeń takiego interfejsu, dlatego u niektórych producentów mogą one być inne. Zastosowany w modemach Tahoe<sup>®</sup> schemat wyprowadzeń jest stosowany w większości urządzeń dostępnych na rynku, niemniej jednak należy dokładnie sprawdzić połączenia pomiędzy modemem a urządzeniem, do którego zostanie podłączony.

| Pin | Sygnał |
|-----|--------|
| 1   | Tx+    |
| 2   | Tx-    |
| 3   | -      |
| 4   | Rx+    |
| 5   | Rx-    |
| 6   | -      |
| 7   | -      |
| 8   | -      |

Pin Tx+ powinien być podłączony do pina Rx+ w routerze, pin Tx- do Rx-, Rx+ do Tx+, a Rx- do Tx-.

## 3. Konfiguracja i zarządzanie

Modem można konfigurować na dwa sposoby - przy użyciu wbudowanej klawiaturki i wyświetlacza LCD lub poprzez konsolę szeregową.

Konfiguracja przez LCD jest o tyle łatwa, że nie wymaga podłączania modemu do innego urządzenia. Natomiast konfiguracja przez konsolę pozwala zarządzać modemem zdalnie (jeśli port konsoli jest podłączony np. do portserwera), pozwala wyświetlić jednocześnie na ekranie wszystkie dane konfiguracyjne i pomiarowe, a dodatkowo umożliwia zarządzanie modemem na drugim końcu linii dzierżawionej.

#### 3.1. Konfiguracja przy użyciu klawiaturki i wyświetlacza LCD

Czteroklawiszowa klawiaturka oraz wyświetlacz LCD są widoczne na przedniej ściance modemu. Ich obsługa jest podobna jak w innych modelach modemów Tahoe<sup>®</sup> - starszych HDSL i nowych G.shdsl.

Po włączeniu zasilania na wyświetlaczu pojawi się informacja:

Komunikat "BOOT" w prawym dolnym rogu oznacza, że trwa ładowanie oprogramowania systemowego do transceivera G.shdsl. W tym czasie można już konfigurować modem - wyświetlacz, klawiaturka i konsola działają niezależnie. Po około 16 sekundach modem będzie gotowy - komunikat w rogu zmieni się na "DOWN", co oznacza, że linia G.shdsl jest rozsynchronizowana i modem próbuje nawiązać połączenie.

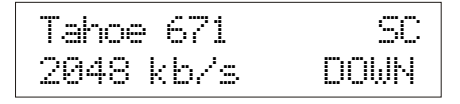

Po zsynchronizowaniu linii komunikat zmieni się na "SYNC".

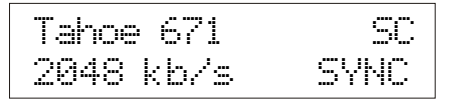

Ponowne pojawianie się "DOWN" oznacza, że linia została rozłączona lub połączenie zostało zresetowane na żądanie użytkownika. Modem automatycznie zaczyna ponownie nawiązywać połączenie.

Litery pojawiające się w prawym górnym rogu oznaczają stan łącza G.703. W przypadku łącz nieramkowanych pojawiają się tam litery "UC". Informują one, że łącze pracuje w trybie nieramkowanym ("U" unframed) i została wykryta nośna ("C" - carrier). Zazwyczaj oznacza to, że kanał G.703 pracuje poprawnie.

W przypadku pracy w trybie ramkowanym mogą się w tym miejscu pojawić litery "SC". "C", podobnie jak w poprzednim przypadku, informuje o wykryciu nośnej, natomiast "S" - o wykryciu strumienia E1 i zsynchronizowaniu się z nim. Jeśli pojawia się tylko litera "C" może to oznaczać, że podany sygnał G.703 nie jest sygnałem E1 (np. jest to strumień nieramkowany).

Po prawej stronie wyświetlacza znajduje się klawiaturka z klawiszami: "w górę", "w dół", "Escape" i "Enter". Wciskając przyciski w górę/w dół można przejść przez kolejne pozycje menu:

- ustawianie przepustowości
- ustawianie typu modemu (Master/Slave)
- o ustawianie rodzaju modulacji (kodowania linii)
- o ustawianie przepustowości portu konsoli szeregowej
- wybór języka komunikatów
- zapis ustawień do pamięci EEPROM
- reset połączenia
- reset modemu

W każdej chwili można wcisnąć 'Escape' aby wrócić do pierwotnego ekranu. Wciśnięcie 'Enter' powoduje wybranie danej opcji menu.

#### 3.1.1

#### 3.1.1. Ustawienie przepustowości

Przepustowosc: 2048 kb/s (1984)

Po wciśnięciu Entera można przy pomocy klawiszy w dół/w górę ustawić przepustowość. Można ją wybrać z zakresu 128-2048 kb/s ze skokiem 64 kb/s. Po ustawieniu przepustowości należy wcisnąć Enter modem zresetuje połączenie i zacznie je negocjować od początku z nowymi ustawieniami.

Wartość podana w nawiasie oznacza rzeczywistą przepustowość dostępną dla użytkownika. Ponieważ w trybie ramkowanym jedna szczelina (DS0) jest wykorzystywana do synchronizacji, dlatego ta przepustowość jest zawsze o 64 kb/s

mniejsza od przepustowości łącza G.shdsl.

Następną pozycją po "2048 kb/s (1984)" jest "2048 kb/s (unfr)". Jest to tryb nieramkowany, w którym użytkownik ma dostęp do pełnych 2048 kb/s.

Przepustowosc: 2048 kb/s (unfr)

W przypadku trybu ramkowanego szczeliny czasowe z interfejsu G.703 są przesyłane przy poszczególnych przepustowościach w następujący sposób:

| Przepustowość | Przesyłane szczeliny            |
|---------------|---------------------------------|
| 128 kb/s      | 0, 16                           |
| 192 kb/s      | 0, 1, 16                        |
| 256 kb/s      | 0, 1, 2, 16                     |
|               |                                 |
| 1024 kb/s     | 0, 1, 2, 3,, 13, 14, 16         |
| 1088 kb/s     | 0, 1, 2, 3,, 13, 14, 15, 16     |
| 1152 kb/s     | 0, 1, 2, 3,, 13, 14, 15, 16, 17 |
|               |                                 |
| 1984 kb/s     | 0, 1, 2, 3,, 28, 29, 30         |
| 2048 kb/s     | 0, 1, 2, 3,, 28, 29, 30, 31     |

Jak widać szczeliny 0 (synchronizacja) i 16 (sygnalizacja) są przesyłane zawsze. W zależności od ustawionej przepustowości są przesyłane także kanały od 1 do 30, czyli szczeliny czasowe od 1 do 15 i od 17 do 31.

**UWAGA!** Na obydwu modemach musi być ustawiona ta sama przepustowość.

#### 3.1.2. Typ modemu

Typ modemu: Master / HTU-C

Po wciśnięciu Entera można wybrać typ modemu - Master(HTU-C) lub Slave (HTU-R). Po wybraniu typu należy wcisnąć Enter połączenie zostanie zresetowane i modem zacznie je negocjować z nowymi ustawieniami.

**UWAGA!** Zawsze jeden modem musi być ustawiony jako Master, a drugi jako Slave.

#### 3.1.2

```
Kodowanie linii:
32-TCPAM
```

Modem pozwala wybrać typ kodowania sygnału na linii G.shdsl. Liczba (32 w powyższym przykładzie) oznacza ilość wartości, jakie mogą być zakodowane w jednym symbolu (32 - kodowanie 5 bitów na symbol, 16 - 4 bitów, itd.). Im więcej bitów jest zakodowanych w jednym symbolu, tym mniejsza jest częstotliwość sygnału na linii dzierżawionej. Przykładowo dla przepustowości 2048 kb/s i kodowania 2 bitów na symbol (takiego, jak w modemach HDSL) główna składowa sygnału ma 1024 kHz. Przy kodowaniu 5 bitów na symbol ma ona zaledwie 410 kHz. Mniejsza częstotliwość sygnału oznacza wyższe przepustowości na liniach, których pasmo przenoszenia jest mocno ograniczone.

Drugi człon - PAM lub TCPAM oznacza modulację PAM (Pulse Amplitude Modulation) lub modulację PAM z kodowaniem Trellis (Trellis Coded PAM). Modulacja TCPAM jest bardziej efektywna od PAM.

Zalecane jest używanie najbardziej efektywnego kodowania 32-TCPAM. Pozostałe kodowanie są dostępne dla zapewnienia kompatybilności z urzadzeniami innych producentów. Dodatkowo przepustowości niższych niż 256 kb/s nie można uzyskać przy kodowaniu 32-TCPAM - trzeba wybrać np. 16-TCPAM.

#### 3.1.4

#### 3.1.4. Suma kontrolna CRC4

CRC4: wlaczone

Ta opcja pozwala włączyć lub wyłączyć obliczanie i sprawdzanie sumy kontrolnej CRC4. Suma CRC4 jest przesyłana w szczelinie 0 trybu ramkowanego.

#### 3.1.5

#### 3.1.5. Kodowanie linii G.703

Kod linii G.703: HDB3

Port G.703 może pracować z dwoma rodzajami kodowania - **HDB3** (używanym standardowo w większości przypadków) oraz **AMI**.

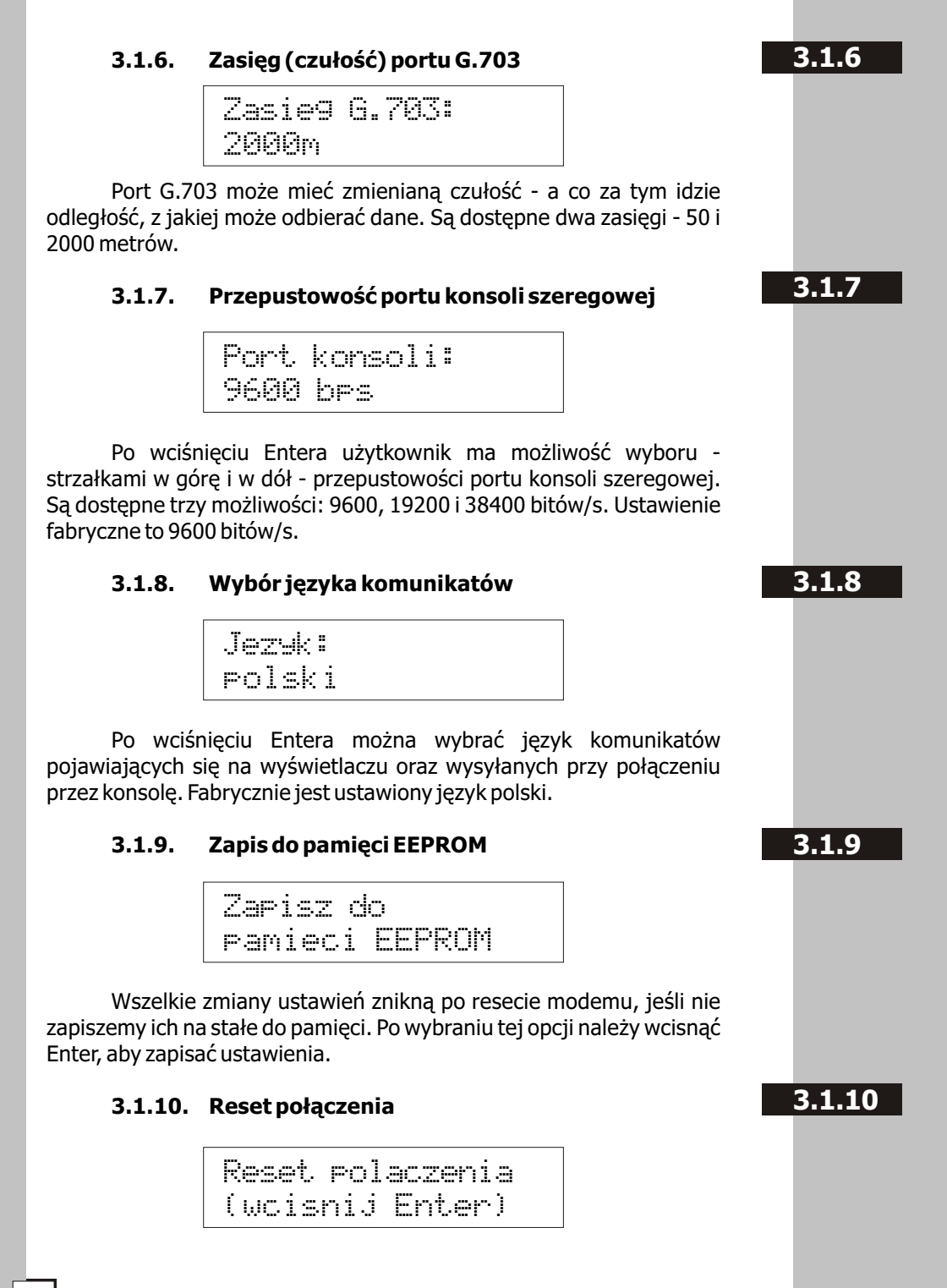

Po wciśnięciu Entera połączenie zostaje zresetowane i jest negocjowane od początku.

#### 3.1.11

3.1.12

#### 3.1.11. Reset modemu

Reset modemu (wcisnij Enter)

Po wciśnięciu Entera cały modem jest resetowany. Jeśli ustawienia nie były zapisane do pamięci EEPROM, zostaną stracone.

#### 3.1.12. Parametry linii

Klawisz Esc powoduje powrót do standardowego ekranu (z napisem 'Tahoe 671', przepustowością i stanem połączenia). Znajdując się na tym ekranie można wcisnąć Enter - wówczas pojawi się tłumienie linii w dB (właściwa wartość pojawia się dopiero po pełnym zsynchronizowaniu).

Ponowne wciśnięcie Entera pokaże tzw. margines szumów w dB (NMR, zwany też odstępem sygnał-szum). Pokazuje on o ile poziom szumów na linii może się jeszcze zwiększyć, zanim połączenie się rozłączy lub dane będą przesyłane z błędami

Ponowne wciśniecie Entera przywraca ekran z przepustowością i stanem modemu.

#### 3.1.13

#### 3.1.13. Powrót do ustawień fabrycznych

Przytrzymanie w czasie włączania zasilania przycisków Esc i Enter jednocześnie powoduje załadowanie ustawień fabrycznych. Ustawienia te nie są jednak zapisywane na stałe do EEPROMu, dlatego po ponownym uruchomieniu modem wróci do starych parametrów. Aby zapamiętać na stałe ustawienia fabryczne należy po uruchomieniu modemu z wciśniętymi klawiszami Esc i Enter wybrać opcję "Zapisz do pamięci EEPROM" i wcisnąć Enter.

#### 3.2. Konfiguracja przez konsolę szeregową

Po podłączeniu modemu do PC, uruchomieniu aplikacji emulującej terminal VT-100 i włączeniu modemu pojawi się główne menu. Poniżej są opisane jego elementy:

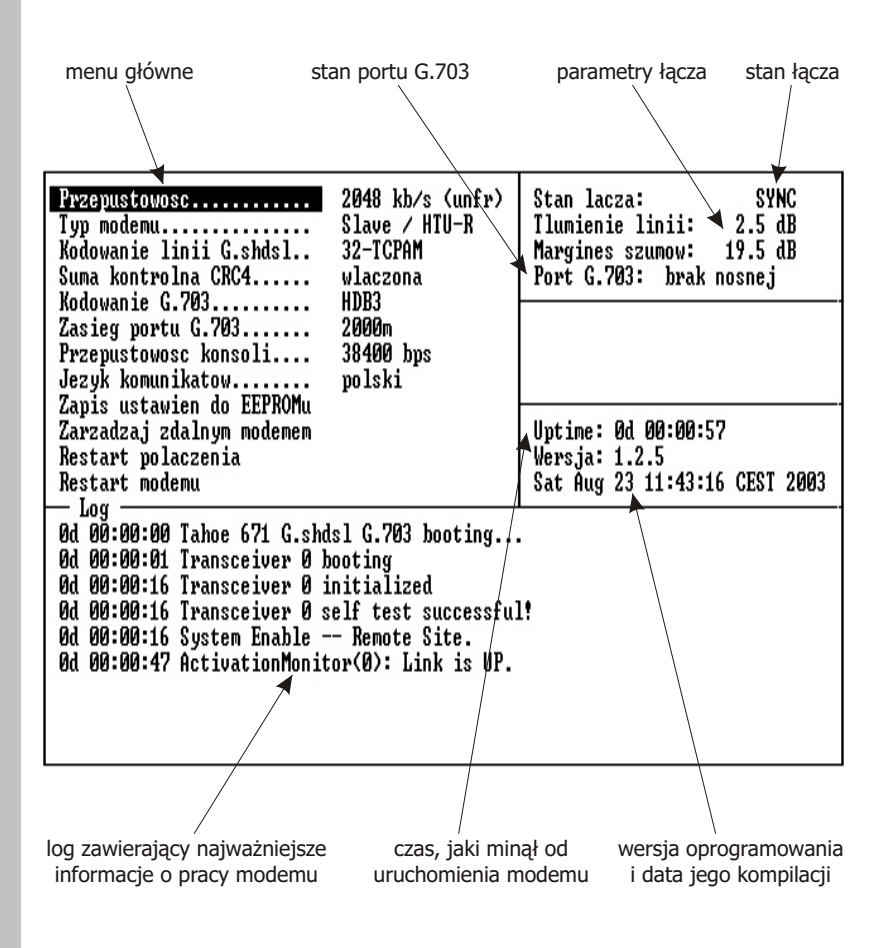

Po menu można się poruszać wciskając strzałki w górę i w dół. Aby wybrać opcję należy wcisnąć Enter lub strzałkę w prawo. Aby zatwierdzić zmieniony parametr należy wcisnąć Enter. Aby wyjść z edycji parametru bez zapisywania zmian należy wcisnąć strzałkę w lewo. 3.2

3.2.1

3.2.1.1

#### 3.2.1. Opcje menu

Większość opcji menu jest identyczna, jak opcje dostępne przez LCD opisane w punkcie 3.1. Zostały do nich natomiast dodane dwie nowe.

#### 3.2.1.1. Zarządzaj zdalnym modemem

Jeśli modemy są zsynchronizowane, to po wybraniu tej opcji zostanie nawiązane połączenie ze zdalnym modemem. Cały ekran będzie wyglądał identycznie, tylko na górze pojawi się migający napis informujący o połączeniu. Wszystkie opcje i parametry łącza będą od tej chwili dotyczyły zdalnego modemu. Jedynie log pozostanie lokalny.

Jednocześnie opcja w menu zmieni się na "Wróć do modemu lokalnego". Jej wybranie spowoduje powrót do zarządzania modemem lokalnym.

Zarządzanie zdalnym modemem jest przeprowadzane przez pomocniczy kanał transmisyjny (EOC - Embedded Operations Channel) i nie narusza w żaden sposób transmisji w głównym kanale. Należy jednak pamiętać, że zmiana opcji takich jak przepustowość, typ modemu i kodowanie linii powoduje renegocjację połączenia G.shdsl.

#### 3.2.1.2. Odśwież ekran

Jeśli terminal został podłączony do pracującego już modemu zawartość ekranu może być niepełna. Wybranie tej opcji lub wciśnięcie Ctrl+L powoduje odświeżenie ekranu

#### 3.2.2. Parametry linii i interfejsów

Stan łącza oraz jego parametry (tłumienie linii i margines szumów) mają takie samo znaczenie, jak informacje wyświetlane na LCD, opisane w punkcie 3.1.

Są tutaj również dostępne informacje o stanie łącza G.703. Podobnie jak w przypadku LCD, jeśli łącze pracuje w trybie nieramkowanym, to podawana jest tylko informacja o wykryciu nośnej. W trybie ramkowanym pojawia się dodatkowo informacja o zsynchronizowaniu

#### 3.2.3

#### 3.2.3. Log

Log umożliwia śledzenie ważnych wydarzeń w czasie pracy modemu. Każdy wpis jest poprzedzony czasem, jaki minął od włączenia

### 3.2.1.2

3.2.2

lub zresetowania modemu.

Najważniejszymi wpisami są "Link is UP" lub "Link is DOWN" oznaczające, że linia została odpowiednio: zsynchronizowana i rozsynchronizowana.

## 4. Dane techniczne

- procesor: Motorola MC68302, 16MHz
- łącze G.shdsl:
   zgodność ze standardami:

ITU G.991.2 (G.shdsl) ITU G.994.1 (G.hs)

modulacja:

32-TCPAM, 16-TCPAM, 8-TCPAM, 4-TCPAM, 16-PAM, 8-PAM, 4-PAM (2B1Q)

przepustowość:

128-2048 kb/s ze skokiem 64 kb/s

0 do 85%

- interfejs G.703:
   ramkowany zgodnie z G.704 lub nieramkowany kodowanie:
   AMI, HDB3
   sygnalizacja:
   FAS, CCS, CRC4
   czułość odbiornika:
   -12 dB / -43 dB
   zasięg:
   50m / 2000 m
- konsola szeregowa: RS-232, złącze DB9/M
- wymiary:
   200 mm (szer.) x 45 mm (wys.) x 130 mm (dł.)
- zasilanie i pobór mocy: 15-30V, 0,2-0,1A, 3W dołączony zasilacz 230V/50Hz

| 0 | warunki klimatyczne: | temperatura | -20°C do 65°C |
|---|----------------------|-------------|---------------|
|   | przechowywanie:      | wilgotność  | 5 do 95%      |
|   | praca:               | temperatura | 0°C do 40°C   |

wilgotność

# 5. Deklaracja zgodności

CE

TAHOE Piotr Kaczmarzyk ul. Uniwersytecka 1 50-951 Wrocław, Polska

Deklaruję, że produkt Tahoe 671 jest zgodny z następującymi dyrektywami Unii Europejskiej:

| 0 | 73/23/EEC  | dyrektywa niskonapięciowa              |
|---|------------|----------------------------------------|
| 0 | 89/336/EEC | kompatybilność elektromagnetyczna      |
| 0 | 99/5/EEC   | wymagania dla radiowych i telekomunika |
|   |            | cvinych urzadzeń końcowych             |

Zgodność Tahoe 671 z wymaganiami powyższych dyrektyw została zapewniona przez kompletne zastosowanie następujących norm zharmonizowanych :

- O EN 60950:2000
- O EN 55022:1998
- EN 61000-6-1:2002
- EN 61000-6-3:2002

Podpisano: Piotr Kaczmarzyk Stanowisko: Dyrektor

Podpis:

Potr Kacono

Data: Miejsce: 2 lutego 2004 Wrocław, Polska

©2003 Tahoe<sup>®</sup>. Wszelkie prawa zastrzeżone. Występujące w niniejszym dokumencie znaki towarowe innych firm służą jedynie wyjaśnieniu właściwości produktu. Firma Tahoe<sup>®</sup> nie bierze odpowiedzialności za ewentualne występujące w niniejszym dokumencie braki lub nieścisłości.

TAHOE<sup>®</sup> ul. Uniwersytecka 1 50-951 Wrocław tel. (71) 344-26-44 fax (71) 344-26-42 http://www.tahoe.pl/